## Réinitialiser l'horloge

Réglez l'horloge avec "REGLER L'HEURE" dans le menu.

## Remarque :

Pour sélectionner/déplacer le curseur vers le haut/la gauche ou vers le bas/ la droite, appuyez sur la touche UP/< ou DOWN/>.

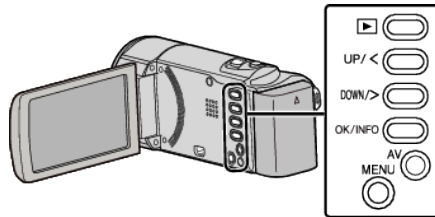

1 Appuyez sur MENU.

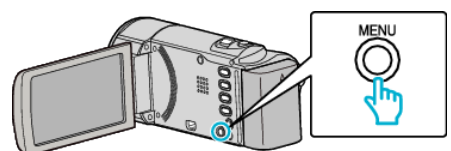

2 Sélectionnez "REGLER L'HEURE", puis appuyez sur OK.

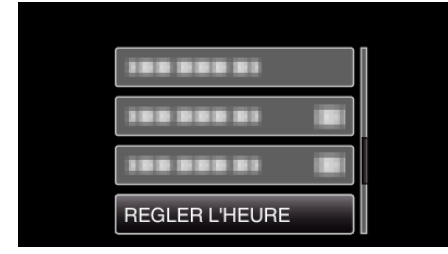

- Appuyez sur UP/< ou DOWN/> pour déplacer le curseur.
- Pour annuler et revenir à l'écran précédent, appuyez sur MENU.
- 3 Sélectionnez "REGLAGE DE L'HORLOGE", puis appuyez sur OK.

| REGLER L'HEURE |                      |
|----------------|----------------------|
|                | REGLAGE DE L'HORLOGE |
|                |                      |
|                |                      |

- Appuyez sur UP/< ou DOWN/> pour déplacer le curseur.
- Pour annuler et revenir à l'écran précédent, appuyez sur MENU.
- 4 Réglez la date et l'heure.

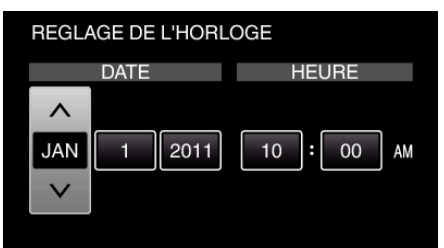

- Appuyez sur UP/< ou DOWN/> pour ajuster la valeur de réglage et appuyez sur OK pour la confirmer. Le curseur se déplace jusqu'à l'article suivant.
- Répétez cette étape pour entrer l'année, le mois, la journée, l'heure et les minutes.
- Pour annuler et revenir à l'écran précédent, appuyez sur MENU.
- 5 Appuyez sur UP/< ou DOWN/> pour sélectionner la région dans laquelle vous vivez et appuyez sur OK.

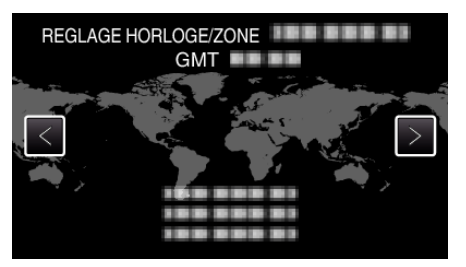

- Le nom de la ville et le décalage horaire s'affichent.
- Pour annuler et revenir à l'écran précédent, appuyez sur MENU.